## **Book a Parent Teacher Meeting in the Sentral Parent Portal – Garden Suburb Public School**

## Summary

Use this quick reference guide to:

- Log into the Sentral Parent Portal
- Book a Parent Teacher Meeting

## Instructions - Log into the Sentral Parent Portal

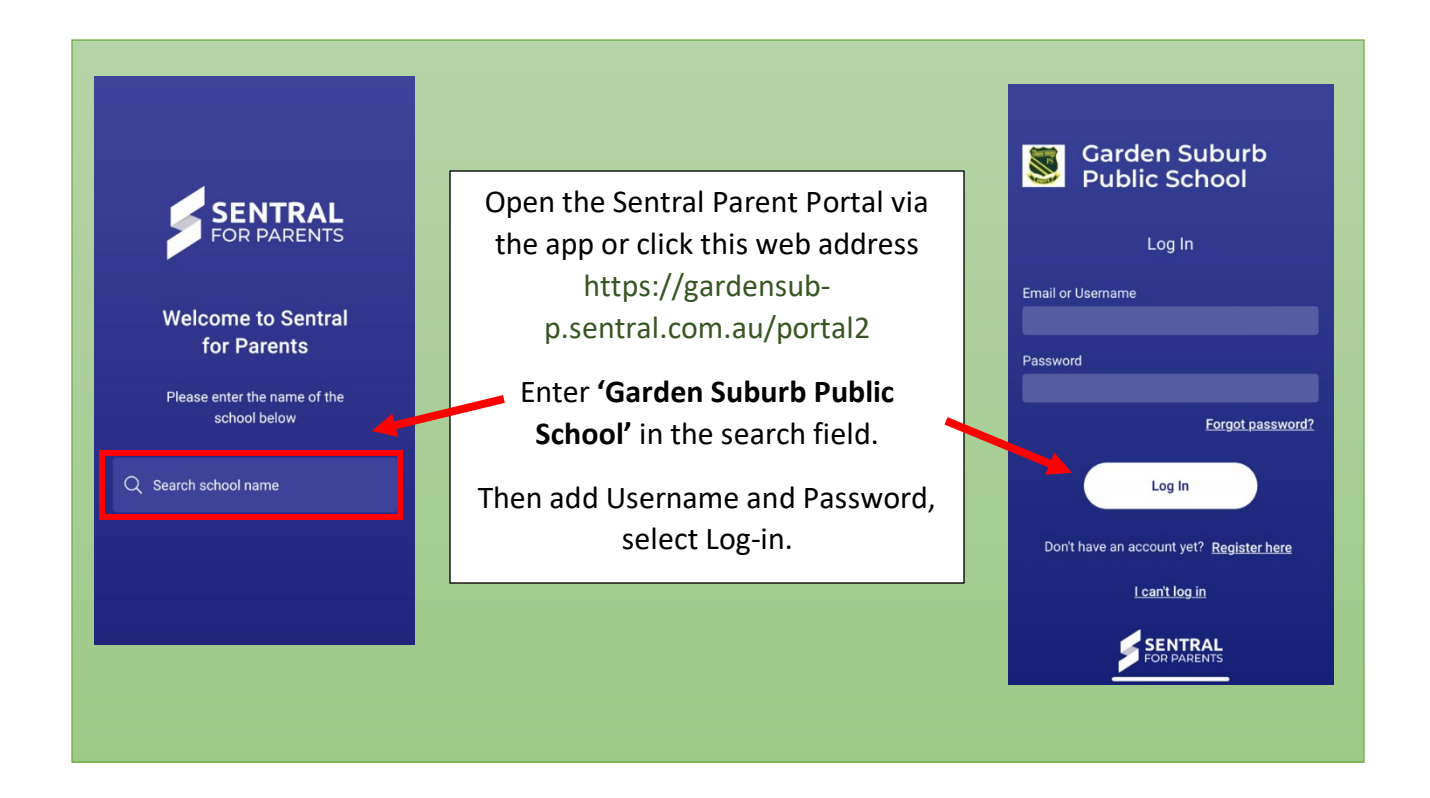

## Instructions – Book a Parent Teacher Meeting

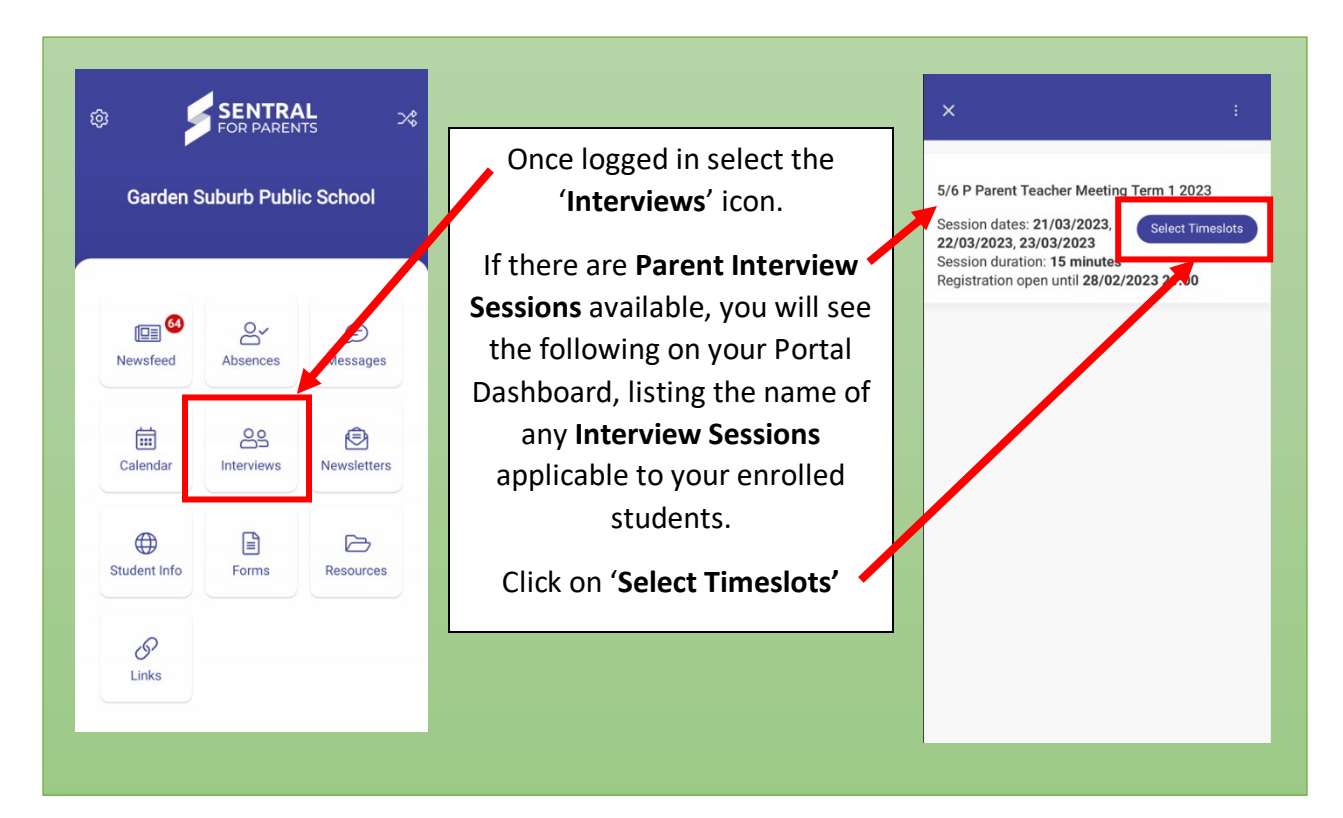

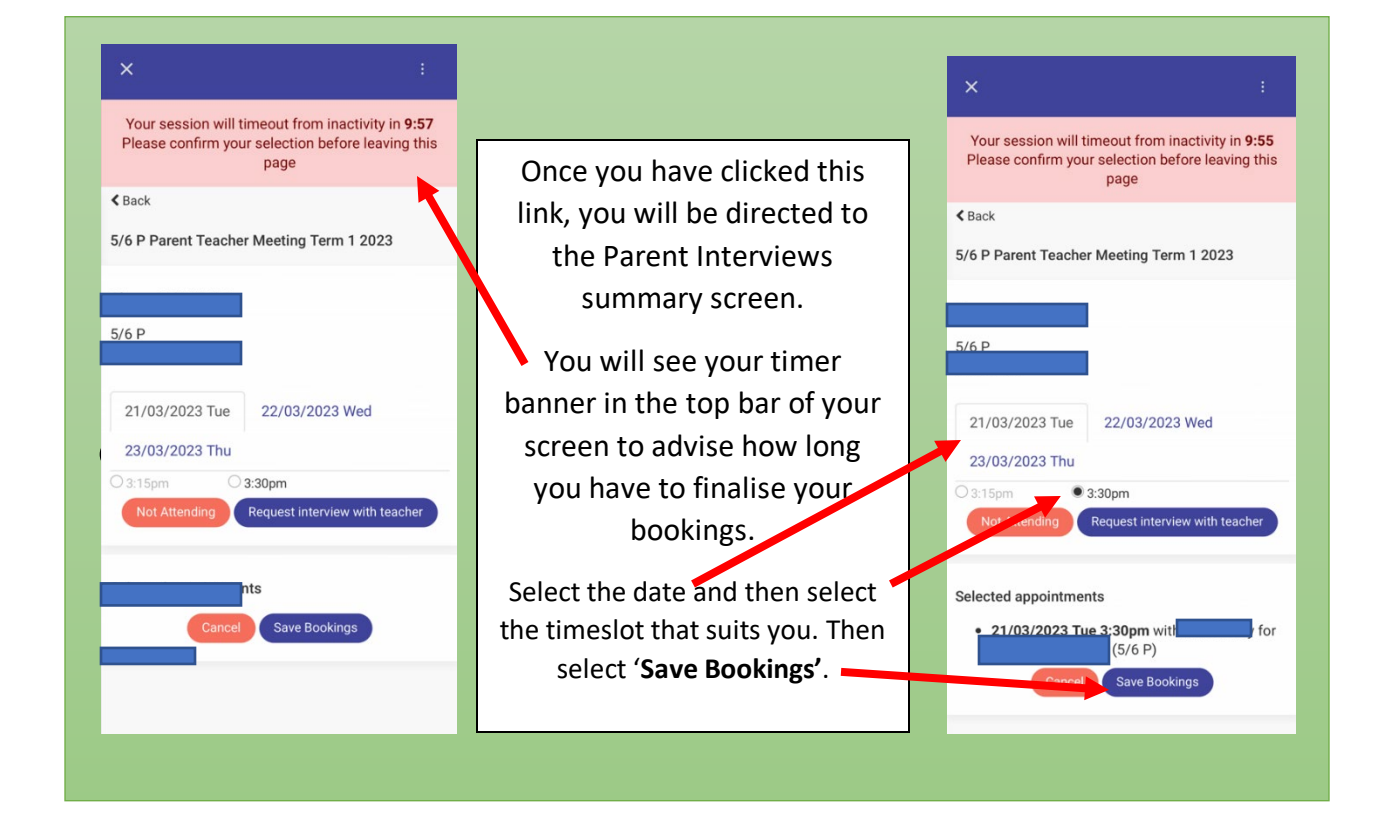

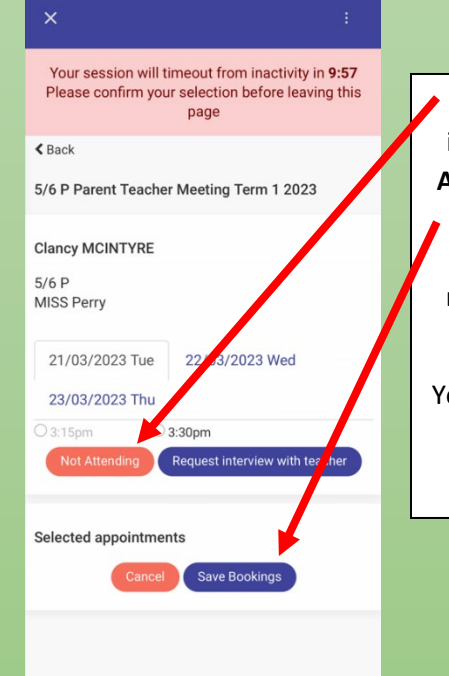

If you do not wish to book an interview, click on the red Not
Attending link then select 'Save
Bookings'. Students that have PLSP or PLP meetings do not need to book a Parent teacher Meeting as well.

You will receive an email with an Interview summary for your reference.